## 如何查看专利申请状态信息

| 产品名称 | 如何查看专利申请状态信息                      |
|------|-----------------------------------|
| 公司名称 | 北京鱼爪网络科技有限公司                      |
| 价格   | .00/件                             |
| 规格参数 | 品牌:鱼爪集团<br>类型:一对一服务<br>服务:线上/线下服务 |
| 公司地址 | 北京市大兴区金星西路6号院1号楼11层1105(注<br>册地址) |
| 联系电话 | 15008412814 15008412814           |

## 产品详情

## 如何查看专利申请状态信息

在申请专利的过程中,了解自己的专利申请状态信息是非常重要的,可以帮助及时了解到申请进展情况 和可能存在的问题,进而进行相应的调整和解决。下面就和鱼爪网一起了解一下如何查看专利申请状态 信息吧。

如何查看专利申请状态信息

通过专利申请号查询

在申请专利时,每个申请人都会得到一个唯一的专利申请号。通过专利申请号,可以查询专利申请状态

信息。具体查询方式如下:

首先,进入中国国家知识产权局。

其次,在网站首页的"专利查询"栏目中,选择"专利申请状态信息查询"功能。

接着,在页面上方的查询框中输入专利申请号,输入验证码后点击"查询"即可查看专利申请状态信息

通过申请人或发明人查询

0

除了通过专利申请号查询外,还可以通过申请人或发明人的姓名进行查询。具体操作步骤如下:

同样进入中国国家知识产权局,进入"专利查询"栏目。

选择"申请人或发明人查询"功能,输入对应的姓名或名称后,输入验证码并点击"查询"即可查询到 该申请人或发明人相关的专利信息,包括专利申请状态信息。

通过公开号查询

专利公开后,每个专利都有一个唯一的公开号。通过公开号可以查询专利申请状态信息。具体查询方式 如下: 选择"公开号查询"功能,输入公开号后,输入验证码并点击"查询"即可查询到该专利相关的专利信息,包括专利申请状态信息。

## 有需要的可以欢迎来电咨询